## **Course Registration System**

Sign In The Taipei Tech Portal

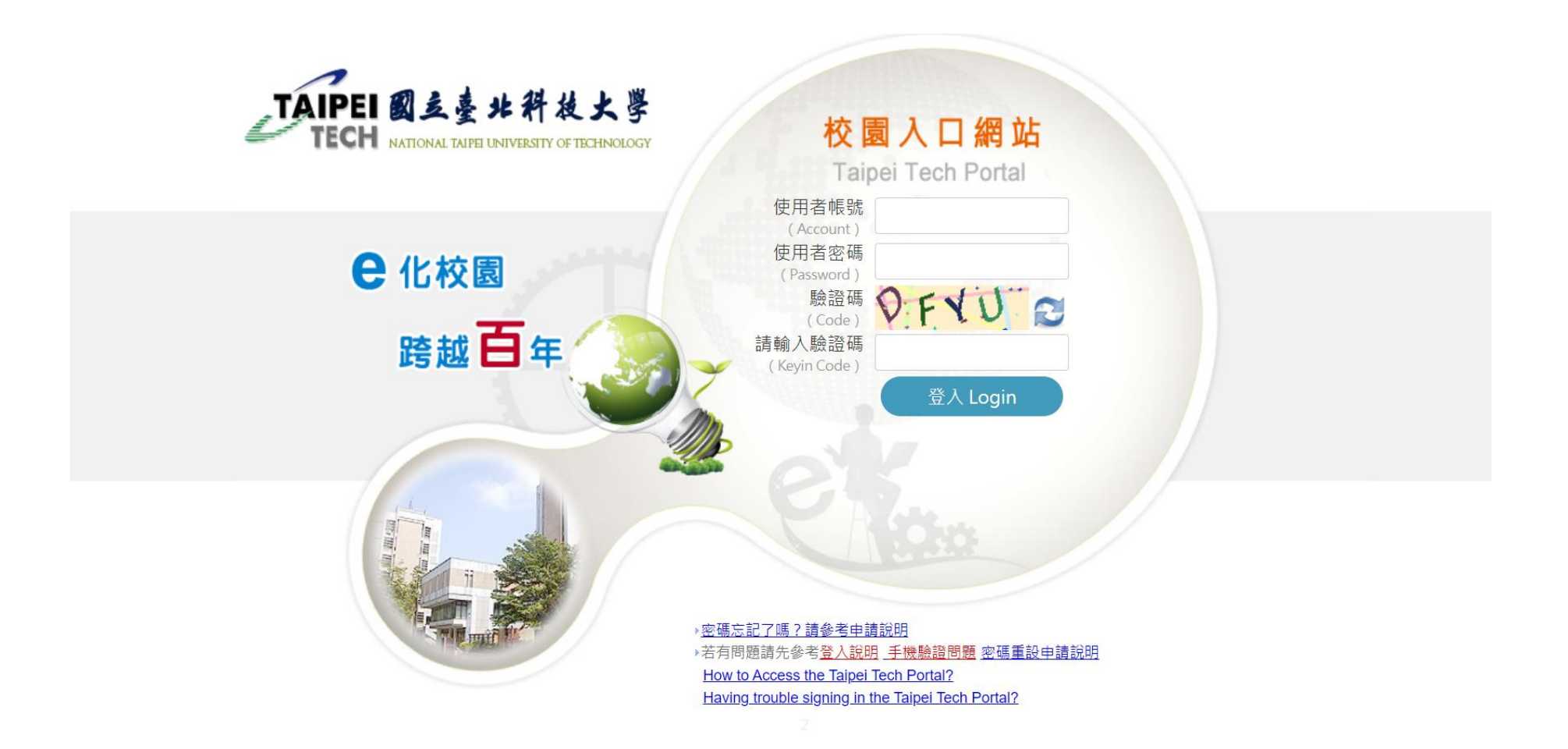

## Click System of Academic Affairs>Course Registration System

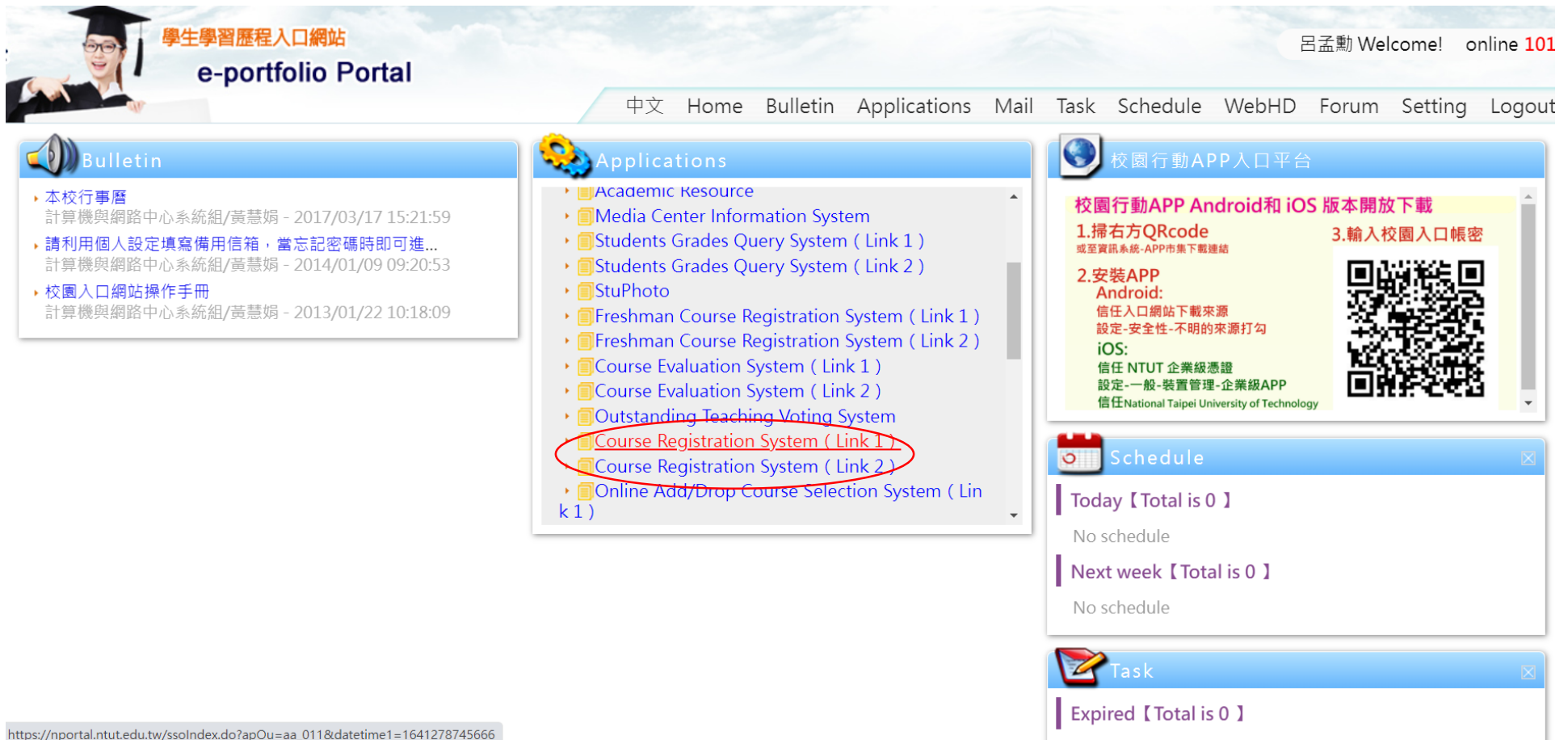

## Course Registration System Can be use

| Online Registration-Categories                        |                                                                                                    | The courses that you selected are shown below. |            |                   |                                      |                                                       |                         |               |                            |                                 |          |       |  |
|-------------------------------------------------------|----------------------------------------------------------------------------------------------------|------------------------------------------------|------------|-------------------|--------------------------------------|-------------------------------------------------------|-------------------------|---------------|----------------------------|---------------------------------|----------|-------|--|
| Personal Registered Courses<br>Add Courses<br>(4ID(1) | Total credits that you already selected are 9.0 credits.<br>Please press [Submit] after you pick up the courses. |                                                |            |                   |                                      |                                                       |                         |               |                            |                                 |          |       |  |
| Logout                                                | Drop                                                                                                    | Course Number                                  | Required / | Credity.<br>Hours | Course Name                          | Instructor                                            | Syllabor                | Language      | Remark                     | Dep(Time)                       | Clawrees | Chin  |  |
| Course Time Table                                     | 0                                                                                                    | 301847                                         | Required   | 0.072             | Physical<br>Education                | WE-<br>CHUNG LIN                                      | Query                   |               |                            | Tue (12)                        |          | 400   |  |
|                                                       | D,                                                                                                    | 301849                                         | Required   | 20/2              | Chinese                              | YANG<br>HSIU-HUI                                      | Query                   |               | 使用一册哲室,<br>现本永空级上<br>增加人   | Mon (7.8.)                      | #TB_224  | 4IDI1 |  |
|                                                       | 0                                                                                                    | 301850                                         | Required   | 30/6              | Fundamental<br>Design (II)           | Wu Ko-Chiu<br>Che-Kuang<br>Chuang<br>Yi-Ting<br>Huang | Query<br>Query<br>Query |               | 使用一级标案,<br>符多系注册,上<br>带13人 | Tue (5.6.7<br>)<br>FrL (7.8.9 ) | 6TB_224  | 4D11  |  |
|                                                       | D                                                                                                    | 301851                                         | Required   | 2.0/3             | Fundamental<br>Programming<br>Design |                                                       |                         |               | 影響(第三条)                    | Fri(123)                        | GHB_405  | 4(D)1 |  |
|                                                       |                                                                                                    | 301801                                         | Election   | 20/2              | User Experience<br>Design            | Lal-Chung<br>Lee                                      | Query                   |               | 使用一般有重.<br>相本系生植上<br>現15人  | Tue (8.9.)                      | 6TB_224  | 41011 |  |
|                                                       |                                                                                                    | Subrit Resit                                   |            |                   |                                      |                                                       |                         |               |                            |                                 |          |       |  |
| 2022 - Spring<br>User                                 |                                                                                                    |                                                |            |                   |                                      |                                                       |                         |               |                            |                                 |          |       |  |
| Student Number<br>Name<br>1 P                         |                                                                                                    | 1:08:10-09:00                                  |            |                   | 09-10 - 10:00                        | 3. 10.10 - 11.00<br>7. 15.10 - 16.00                  |                         | 4 11:10-12:00 |                            | N 1210+1300<br>9 17:10-1800     |          | 1     |  |

## confirm the course

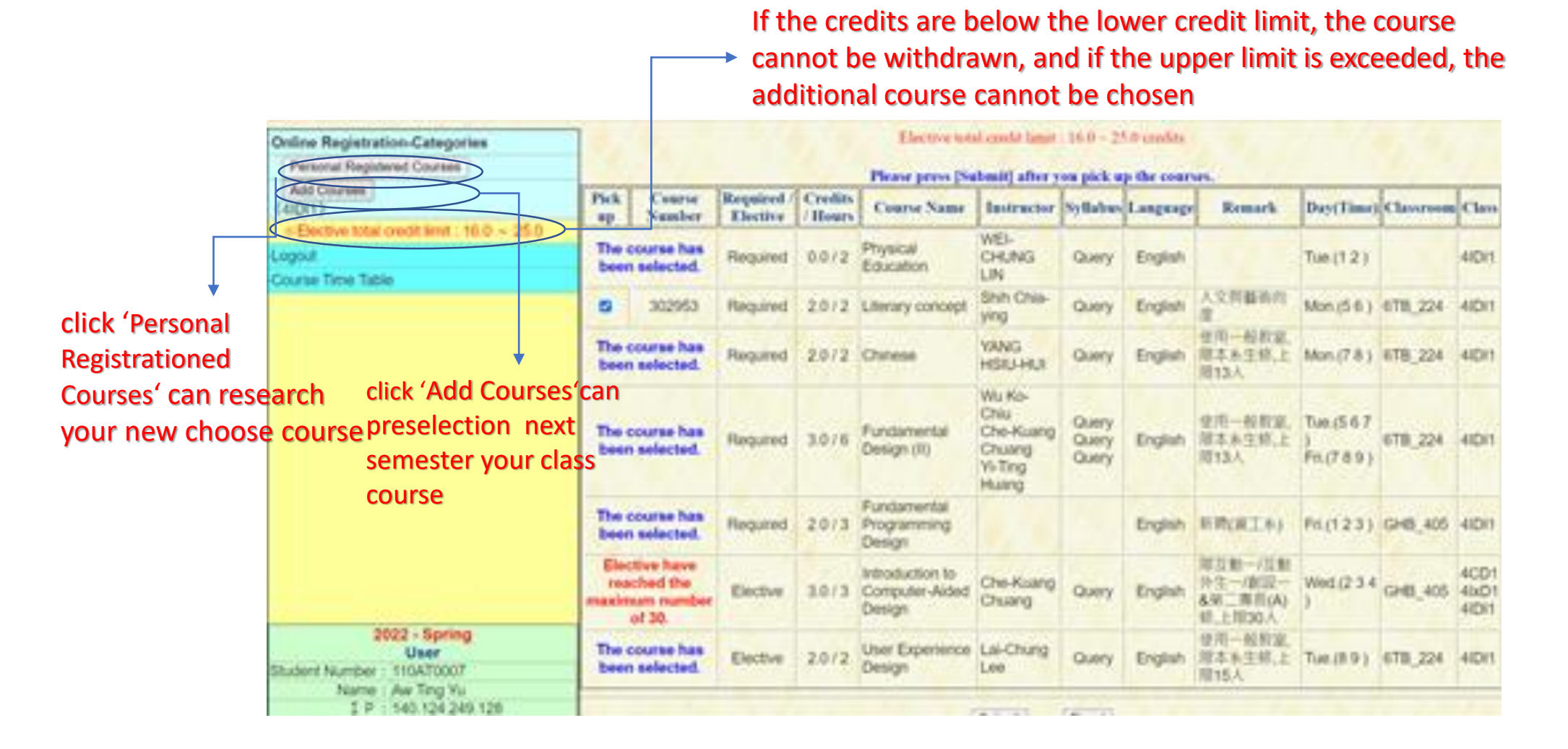

if you click in the Course Registration System not be used you should ①go to Academic Affairs>Course Evaluation System, complete the questionnaire. ②go to Online Add/Drop Course Slection System, comfirm your courses.

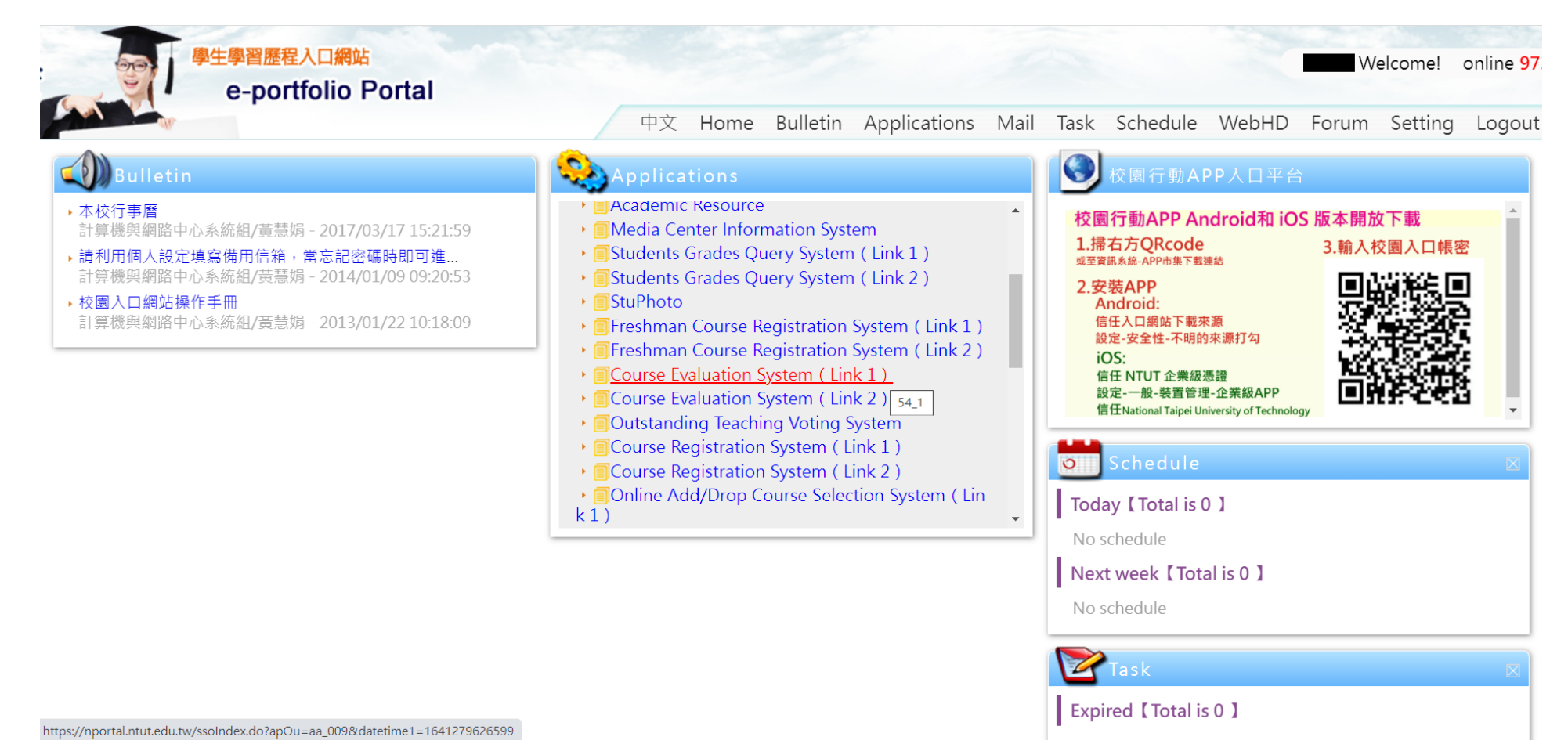